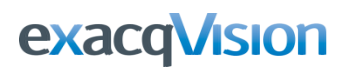

### **Overview**

The integration of exacqVision Video with the i-View Now "CheckVideo" system provides video verification alarms to central monitoring stations. This document will provide a brief description of how to configure this.

# **Requirements**

exacqVision License: Start for virtual alarm signaling or Professional if hardware contacts

IP Cameras: exacqVision supports over 4000 camera models.

Any camera connected to the exacqVision VMS will provide the video stream needed.

I-View Now: active account

### Setup

Once exacqVision is installed, licensed, and cameras are configured, the i-View Now cloud based system handles utilizing those video streams. There is no separate software or hardware to install. The following sections will show you how to create a site and configure cameras in the CheckVideo system.

# **I-View Now Portal**

After logging into the I-View Now Portal you will first have to create a Sit.

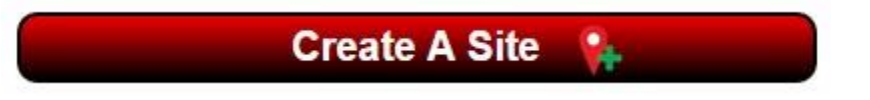

Once the site has been created and the basic account information filled in you are taken to the Add Device(s) page. Here you will need to add a CheckVideo device to the site by choosing **[CheckVideo]**. In the next field **[Choose Model]** you will have a choice of 4 Channel Encoder or Camera (for this example we are using the 4 channel encoder).

| Sites Edit Device Testing Co. 2.0 | Add Device | <u>(s)</u> |             |             |                       |
|-----------------------------------|------------|------------|-------------|-------------|-----------------------|
| Device Model:                     | CheckVideo | ۲          | 4-channel I | Encoder 🔻   | Managed by IP gateway |
|                                   |            | Add Anot   | her Device  | Remove I    | Last Device           |
|                                   |            | ſ          | Add Device  | es To Accou | int                   |

### When finished click [Add Devices To Account].

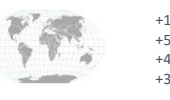

+1.317.845.5710 +5255.56080817 +44.1438.310163 +31.485.324.347 USA (Corporate Headquarters) Mexico Europe/Middle East/Asia Central Europe

Page 1 of 6 August 2019

www.exacq.com

exacqVision

Once added to the account it will look like the example below. I-View Now generates a unique SMTP Account ID that will be used in the configuration of the CheckVideo Portal.

Click on [Edit This Device] to start adding information that is used in BOTH portals.

| Chec                   | kVideo 4-channel Encoder            |
|------------------------|-------------------------------------|
| SMTP Account ID:       | cv8m3tk1vgxcrgo@ivnview.com         |
| MAC Address:           |                                     |
| CheckVideo Portal URL: |                                     |
| Timezone:              | America/Los_Angeles (UTC-07:00 DST) |
| Notes:                 |                                     |
| Alarm inputs           |                                     |
| No alarn               | n inputs assigned to this device.   |
| Remove Th              | is Device Edit This Device          |
|                        | Expand                              |

In the field labeled **[Device Name]** Replace "CheckVideo 4-channel Encoder" with the site name for the CheckVideo portal. This must be typed *exactly* the same as it was in the CheckVideo Portal, so it is recommended that it be typed manually, rather than copied and pasted. In the fields **[Username]** and **[Password]** enter in the username and password for the **CheckVideo Portal**.

In the field labeled **[CheckVideo Portal URL]** enter in the URL address you use to connect to you CheckVideo Portal. Example: yourname.checkvideo.net

Now we can add and associate the cameras that you have set up in the CheckVideo Portal by clicking **[Add].** Add each device as an Alarm, Camera 1 and then the Zone Name. It has to match **<u>EXACTLY</u>** what is in the CheckVideo Portal. When finished click on **[Update Device]** to save your work.

| Device Name:                 | SkateQuest CV400               | <b>2</b> |
|------------------------------|--------------------------------|----------|
| SMTP Account ID:             | cv8m3tk1vgxcrgo@ivnview.com    |          |
| Username:                    | ****                           | ٩        |
| Password:                    | ****                           |          |
| MAC Address:                 |                                | 0        |
| CheckVideo Portal URL:       | yourname.checkvideo.net        |          |
| Timezone:                    | America/Los_Angeles (UTC-07:00 | DST) 🔻   |
| Notes:                       |                                | <i>h</i> |
| Alarm inputs                 |                                |          |
| Additional Camera / Event As | ssociations Add Remov          | e        |
|                              |                                |          |
|                              |                                |          |

### **Edit Device**

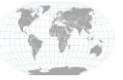

+1.317.845.5710 USA (Corporate +5255.56080817 Headquarters) +44.1438.310163 Mexico +31.485.324.347 Europe/Middle East/Asia Central Europe

Page **2** of **6** August 2019

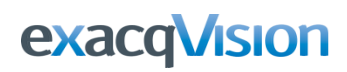

Once [Edit This Device] is clicked, you will see this:

**Edit Device** 

| Device Name:                                                                                                   | evice Name: SkateQuest CV400     |                                                                                                    |                                                  | 3                                                        |                                                      |                                                              |  |  |  |
|----------------------------------------------------------------------------------------------------|----------------------------------|----------------------------------------------------------------------------------------------------|--------------------------------------------------|----------------------------------------------------------|------------------------------------------------------|--------------------------------------------------------------|--|--|--|
| SMTP Account ID:                                                                                               | cv8                              | cv8m3tk1vgxcrgo@ivnview.com<br>*****<br>*****<br>yourname.checkvideo.net<br>America/Los_Angeles (UTC-07:00 D |                                                  |                                                          | Scorest.                                             |                                                              |  |  |  |
| Username:                                                                                                    | 36:38:                           |                                                                                                    |                                                  |                                                          |                                                      |                                                              |  |  |  |
| Password:                                                                                                    | 10.10                            |                                                                                                    |                                                  |                                                          |                                                      |                                                              |  |  |  |
| MAC Address:                                                                                                   |                                  |                                                                                                    |                                                  |                                                          |                                                      |                                                              |  |  |  |
| CheckVideo Portal URL                                                                                          | : уо                             |                                                                                                    |                                                  |                                                          |                                                      |                                                              |  |  |  |
| Timezone:                                                                                                    | An                               |                                                                                                    |                                                  |                                                          | ٣                                                    |                                                              |  |  |  |
|                                                                                                    |                                  |                                                                                                    |                                                  |                                                          |                                                      |                                                              |  |  |  |
|                                                                                                    |                                  |                                                                                                    |                                                  |                                                          |                                                      |                                                              |  |  |  |
| Notes:                                                                                                    |                                  |                                                                                                    |                                                  |                                                          |                                                      |                                                              |  |  |  |
| Notes:                                                                                                    |                                  |                                                                                                    |                                                  | 4                                                        |                                                      |                                                              |  |  |  |
| Notes:<br>Alarm inputs                                                                                         |                                  |                                                                                                    |                                                  | 1                                                        |                                                      |                                                              |  |  |  |
| Notes:<br>Alarm inputs<br>Pin #1 Event Type:                                                                   | Alarm                            | T                                                                                                    | Camera #:                                        | 1 (Ch. 1) V                                              | Zone Desc:                                           | Front Desk                                                   |  |  |  |
| Notes:<br>Alarm inputs<br>Pin #1 Event Type:<br>Pin #2 Event Type:                                             | Alarm                            | T                                                                                                    | Camera #:<br>Camera #:                           | 1 (Ch. 1) <b>•</b><br>1 (Ch. 1) <b>•</b>                 | Zone Desc:<br>Zone Desc:                             | Front Desk<br>Back Office                                    |  |  |  |
| Notes:<br>Alarm inputs<br>Pin #1 Event Type:<br>Pin #2 Event Type:<br>Pin #3 Event Type:                       | Alarm<br>Alarm<br>Alarm          | <b>•</b>                                                                                                    | Camera #:<br>Camera #:<br>Camera #:              | 1 (Ch. 1) ▼<br>1 (Ch. 1) ▼<br>1 (Ch. 1) ▼                | Zone Desc:<br>Zone Desc:<br>Zone Desc:               | Front Desk<br>Back Office<br>Front Entry                     |  |  |  |
| Notes:<br>Alarm inputs<br>Pin #1 Event Type:<br>Pin #2 Event Type:<br>Pin #3 Event Type:<br>Pin #4 Event Type: | Alarm<br>Alarm<br>Alarm<br>Alarm | T<br>T                                                                                                    | Camera #:<br>Camera #:<br>Camera #:<br>Camera #: | 1 (Ch. 1) V<br>1 (Ch. 1) V<br>1 (Ch. 1) V<br>1 (Ch. 1) V | Zone Desc:<br>Zone Desc:<br>Zone Desc:<br>Zone Desc: | Front Desk<br>Back Office<br>Front Entry<br>Front Parking Lc |  |  |  |

Once the cameras are added and you have clicked Update Device, make note of the SMTP Account ID and go back to the CheckVideo Portal for the Notification Configuration.

On the CheckVideo Portal under [**Configure Device**], choose your device and it will take you to a screen with all of the cameras on it.

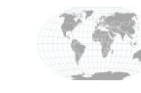

+1.317.845.5710 +5255.56080817 +44.1438.310163 +31.485.324.347 USA (Corporate Headquarters) Mexico Europe/Middle East/Asia Central Europe

Page **3** of **6** August 2019

www.exacq.com

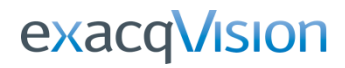

# **I-View Now Integration Guide**

| Check 💎 Video                                                                                                    | Dashboard                                                                    | Account             | Events | Devices              | Support                      |
|----------------------------------------------------------------------------------------------------|------------------------------------------------------------------------------|---------------------|--------|----------------------|------------------------------|
| Configure Device                                                                                                    |                                                                              |                     |        | Welcome Matt Fleming | of CheckVideo, Log Out       |
| evices + New Device Wizard                                                                                                    |                                                                              |                     |        |                      |                              |
| System Map                                                                                                    | Select Device: S                                                             | cateQuest CV400     |        |                      |                              |
| SkateQuest CV120<br>SkateQuest CV135<br>SkateQuest CV135<br>SkateQuest CV400<br>SkateQuest CV400<br>SkateQuest CV400<br>SkateQuest CV400<br>SkateQuest CV400<br>SkateQuest CV400<br>SkateQuest CV400<br>SkateQuest CV400<br>SkateQuest CV400<br>SkateQuest CV400<br>SkateQuest CV135<br>SkateQuest CV135<br>SkateQuest CV400<br>SkateQuest CV400<br>Ska | Select Camera<br>Front Desk<br>Back Office<br>Front Entry<br>Front Parking L | ot Refresh Imag     | 3      |                      |                              |
|                                                                                                    |                                                                              | Give the Camera a N | ame:   |                      | update now                   |
|                                                                                                    | Advanced Config                                                              | juration            |        | Next I Want to       | Configure Events             |
|                                                                                                    | Configure Events                                                             |                     |        |                      |                              |
|                                                                                                    | Select Notificatio                                                           | on Method           |        |                      |                              |
|                                                                                                    | 1                                                                            |                     |        | © 2015 CheckV        | /ideo LLC. All rights reserv |

The following steps must be performed for each camera.

# **Device Configuration**

- 1. Select your first camera and click on [Select Notification Method] in the lower right corner.
- 2. Select the Central Station Type from the drop down. Choose [I-View Now]
- 3. Enter the SMTP (email) Server [ivnview.com] and the Port [3480]
- 4. Under Live Access Username enter [iviewnow]
- 5. Under Live Access Password enter [12mF9ws!]
- 6. Video Format enter [mp4] from the drop down
- 7. In Diagnostic Notifications enter [checkvideo@i-viewnow.com]

Check [Yes, Send Poor Video Alerts to Central Station] This way you will be notified of camera issues.

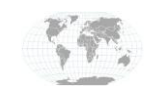

+1.317.845.5710 +5255.56080817 +44.1438.310163 +31.485.324.347 USA (Corporate Headquarters) Mexico Europe/Middle East/Asia Central Europe

Page 4 of 6 August 2019

# exacqVision

Scroll down to the bottom of the page and choose **Save and [Configure Another Camera]** or **[Save and Return to Dashboard]** Note: There are two blue buttons in the Central Station Notification area that allow you to copy and paste the Configuration information to other cameras – this will save you time and potential typos as your perform this task on the remaining cameras.

| Check 🎨 Video                                                | Dashboard        | Accou                                                                                                    | nt                                                                                         | Event                                                         | ts                                                    | Device                           | <b>5</b>       | Support           |
|--------------------------------------------------------------|------------------|----------------------------------------------------------------------------------------------------|--------------------------------------------------------------------------------------------|---------------------------------------------------------------|-------------------------------------------------------|----------------------------------|----------------|-------------------|
| Configure Device                                             |                  |                                                                                                    |                                                                                            |                                                               | v                                                     | /elcome <u>Matt</u>              | Fleming of Che | ckVideo, 🚺 Log Ol |
| evices * New Device Wizard                                   |                  |                                                                                                    |                                                                                            |                                                               |                                                       |                                  |                |                   |
| System Map                                                   | Select Device:   | SkateQuest C\                                                                                                    | /400                                                                                       |                                                               |                                                       |                                  |                |                   |
| SkateQuest CV120                                             |                  |                                                                                                    | in contract                                                                                |                                                               |                                                       |                                  |                |                   |
| SkateQuest CV125                                             | Select Camera    | Front Desk                                                                                                    |                                                                                            |                                                               |                                                       |                                  |                |                   |
| SkateQuest CV150                                             | Configure Events |                                                                                                    |                                                                                            |                                                               |                                                       |                                  |                |                   |
| SkateQuest CV400                                             |                  |                                                                                                    |                                                                                            |                                                               |                                                       |                                  |                |                   |
| Il Front Desk                                                | Select Notifica  | tion Method                                                                                                    |                                                                                            |                                                               |                                                       |                                  |                |                   |
| <ul> <li>[2] Back Office</li> <li>[3] Econt Entry</li> </ul> | - Events for:    |                                                                                                    | /400   Eron                                                                                | nt Dock                                                       |                                                       |                                  |                |                   |
| [4] Front Parking Let                                        | Events for.      | Duration                                                                                                    | Days of                                                                                    | IL DESK                                                       |                                                       | Event                            | User           | Cntrl. Stn.       |
|                                                              | Event            | secs 1                                                                                                    | week                                                                                       | Start Time                                                    | End Time                                              | Backup                           | Notification   | Notification      |
|                                                              | Person           | 2                                                                                                    | sun<br>Sun                                                                                 | 20:00                                                         | 23:59                                                 | 1                                |                | 1                 |
|                                                              | Person           | 2                                                                                                    | Mon                                                                                        | 00:00                                                         | 05:59                                                 | 1                                |                |                   |
|                                                              | Person           | 2                                                                                                    | Mon                                                                                        | 20:00                                                         | 23:59                                                 | 1                                |                | 1                 |
|                                                              | Person           | 2                                                                                                    | Tue                                                                                        | 00:00                                                         | 05:59                                                 | 4                                |                |                   |
|                                                              | Person           | 2                                                                                                    | Tue                                                                                        | 20:00                                                         | 23:59                                                 | 1                                |                | 1                 |
|                                                              | Person           | 2 1                                                                                                    | Wed                                                                                        | 00:00                                                         | 05:59                                                 | 1                                |                |                   |
|                                                              | Person           | 2 1                                                                                                    | Wed                                                                                        | 20:00                                                         | 23:59                                                 | 1                                |                | 4                 |
|                                                              | Person           | 2 -                                                                                                    | Thu                                                                                        | 00:00                                                         | 05:59                                                 | 1                                |                |                   |
|                                                              | Person           | 2                                                                                                    | Thu                                                                                        | 20:00                                                         | 23:59                                                 | 1                                |                | 1                 |
|                                                              | Person           | 2                                                                                                    | Fri                                                                                        | 00:00                                                         | 05:59                                                 | 2                                |                |                   |
|                                                              | Person           | 2                                                                                                    |                                                                                            | 20:00                                                         | 23:59                                                 |                                  |                | 100               |
|                                                              | Person           | 2                                                                                                    | sat<br>Sat                                                                                 | 20:00                                                         | 23:59                                                 | 1                                |                | 1                 |
| 2-6                                                          | Central Stat     | ion Notification<br>ral Station Type:<br>(email) Server:<br>ail Address(es):<br>ccess Username:<br>ccess Password:<br>Video Format:<br>Area :<br>cc Notifications: | for: Skate<br>I-View Nov<br>ivnview.com<br>cvw4yf6stnj<br>iviewnow<br>mp4 ▼<br>checkvideot | Quest CV4(<br>d5bl@ivnview.<br>d5bl@ivnview.<br>pi-viewnow.co | Port: 34<br>com<br>(optional)<br>(required, 6-30<br>m | sk<br>80<br>I chars, no spa<br>6 | Test Co        | nfiguration       |
|                                                              | Yes, Send Po     | or Video Alerts t                                                                                                    | o Central St                                                                               | ation 🗹                                                       | Cor                                                   | y Configuratio                   | n 🚺 Paste C    | Configuration     |

### This completes the configuration of CheckVideo.

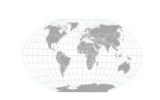

+1.317.845.5710 +5255.56080817 +44.1438.310163 +31.485.324.347 USA (Corporate Headquarters) Mexico Europe/Middle East/Asia Central Europe

Page **5** of **6** August 2019

# Configuration

Download the current install documentation from <u>https://ivnview.com/customer/login</u> for the most up-to-date instructions.

# **Contact Info & Support**

Support available via telephone from 7AM – 4PM PST Monday – Friday. Off-hours availability on request.

1+702-941-4595 support@i-viewnow.com

https://ivnview.com/portal/support/

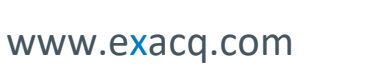

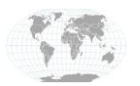

+1.317.845.5710 +5255.56080817 +44.1438.310163 +31.485.324.347 USA (Corporate Headquarters) Mexico Europe/Middle East/Asia Central Europe

Page **6** of **6** August 2019